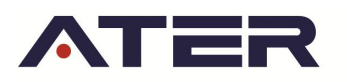

# Instructivo para la Incorporación de los servicios de ATER al menú de aplicaciones de AFIP

1. Ingresar al sitio de AFIP (www.afip.gob.ar) en Accesos con CLAVE FISCAL.

| / AFIP - Administración Fe ×                                                                             |     |       |      |                                      |              |                  |     |                          |
|----------------------------------------------------------------------------------------------------|-----|-------|------|--------------------------------------|--------------|------------------|-----|--------------------------|
| ← → C ③ www.afip.gob.ar/sitio/externos/default.asp                                                       |     |       |      |                                      |              |                  |     | ☆ :                      |
| TRÂMITES                                                                                                 | 5 T | JRNOS | S DE | PENDENCIAS                           | PRENS        | A 🎔              |     |                          |
| ADMINISTRATICA DE IMPOSITIVA<br>ADUANA<br>SEGURIDAD SOCIAL                                               |     |       |      |                                      |              |                  |     |                          |
| MONOTRIBUTISTAS Y AUTÓNOMOS<br>DESDE OCTUBRE<br>SE MODIFICARON<br>LAS FORMAS DE PAGO                     |     | 50    | CL   | Acceso<br>LAVE F<br>INGR<br>AR CLAVE | esar<br>ISCA | NL<br>CLAVE?     |     |                          |
| ENTERATE CUÁLES SERÁN LAS CATEGORÍAS A LAS QUE SE LES<br>MODIFICARÁ LA FORMA DE INGRESO DEL PAGO MENSUAL |     | Ģ     |      | ONSEJOS DE S                         |              | 2                |     |                          |
| Te quedan                                                                                                | 1   | - /   | -    |                                      |              |                  |     |                          |
| CLAVE DEL DÍA<br>El 21/11/16 es la fecha límite para efectuar el depósito del efectivo en la cuenta póis |     | но    | ORAS | MIN                                  |              | SEG              |     |                          |
| و الله الله الله الله الله الله الله الل                                                                 |     |       |      |                                      | E            | <sup>5</sup> • C | 7 😘 | 01:21 p.m.<br>17/11/2016 |

2. Identifíquese con su Clave Fiscal.

| AFIP - Administración Fe                                                                                                    |                                          |     |          |         |              |              |        | 8     |                          |
|----------------------------------------------------------------------------------------------------|------------------------------------------|-----|----------|---------|--------------|--------------|--------|-------|--------------------------|
| $\leftrightarrow$ $\rightarrow$ C $\blacksquare$ https://auth.afip.gob.ar/                                                                                                    | /contribuyente_/login.xhtml              |     |          |         |              |              |        |       | ☆ :                      |
|                                                                                                    |                                          |     | TRÁMITES | TURNOS  | DEPENDENCIAS | CLAVE FISCAL | PRENSA | ¥ 🖸   |                          |
| ADMINISTRACIÓN FEDERAL DE<br>INGRESOS PÚBLICOS                                                                                                    | IMPOSITIVA<br>ADUANA<br>SEGURIDAD SOCIAL |     |          |         |              |              |        |       |                          |
|                                                                                                    | 1                                        | 10  |          |         | IIIII        |              |        |       |                          |
|                                                                                                    |                                          |     | 16       | INGRESO | O CON CLAVE  | FISCAL       |        |       |                          |
| A A A A A A A A A A A A A A A A A A A                                                                                                    | <u>*</u>                                 | EI. | A        | SIGUIEI | NTE          | CDI          |        |       |                          |
|                                                                                                    |                                          | 21  |          | IIIII   |              |              |        |       |                          |
| The second second secon | 7-0                                      |     |          |         |              |              |        |       |                          |
|                                                                                                    |                                          | 27  |          | C       | 4            |              |        |       |                          |
| (3) (3) (3) (3)                                                                                                    | o 🕅 🖂 🖥                                  |     | 0        |         |              |              | ES     | - 🛱 😵 | 01:22 p.m.<br>17/11/2016 |

3. Seleccionar Administrador de Relaciones de Clave Fiscal.

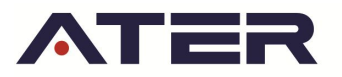

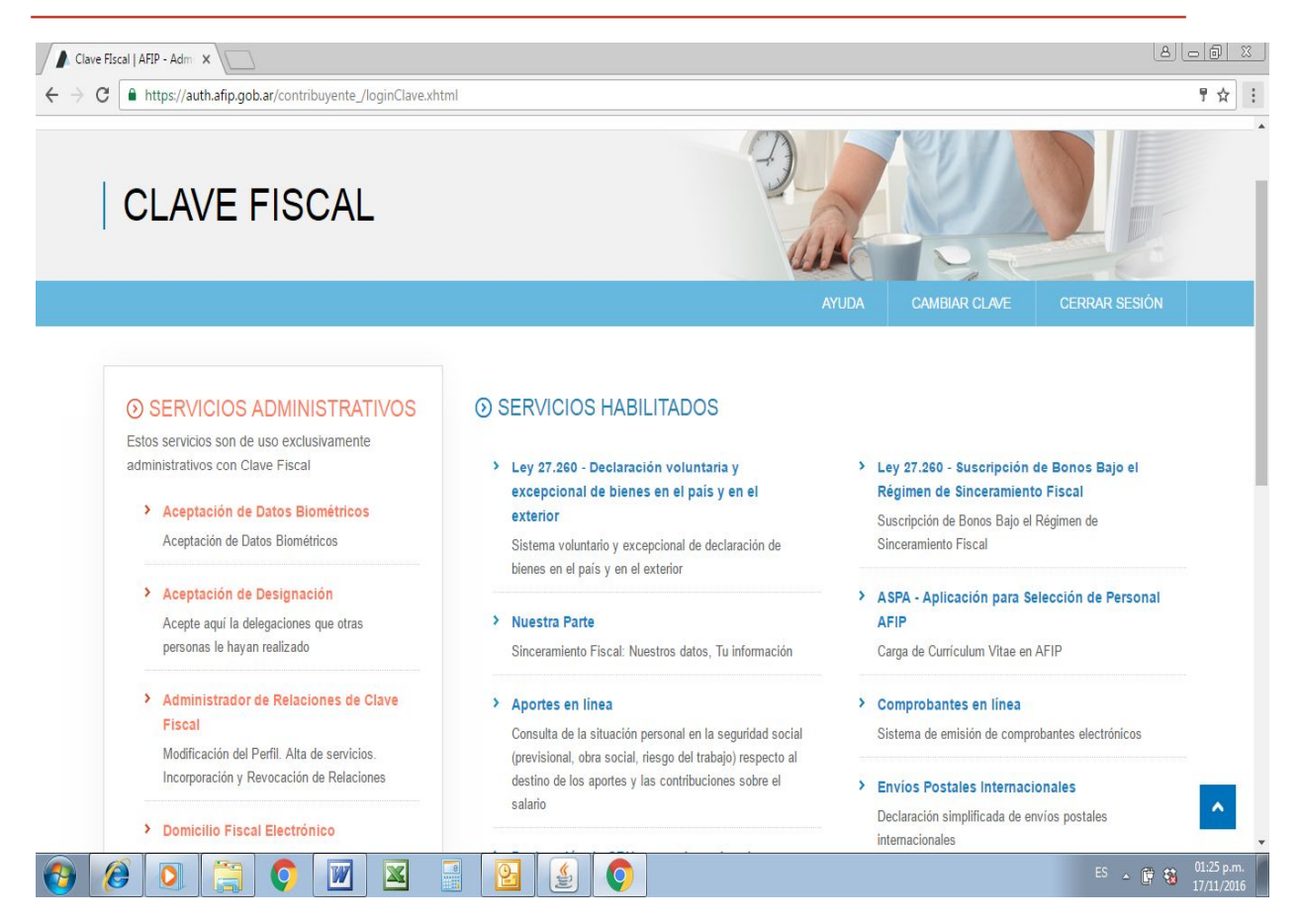

Se abre el Administrador de Relaciones:

4. Hacer click en Adherir Servicio

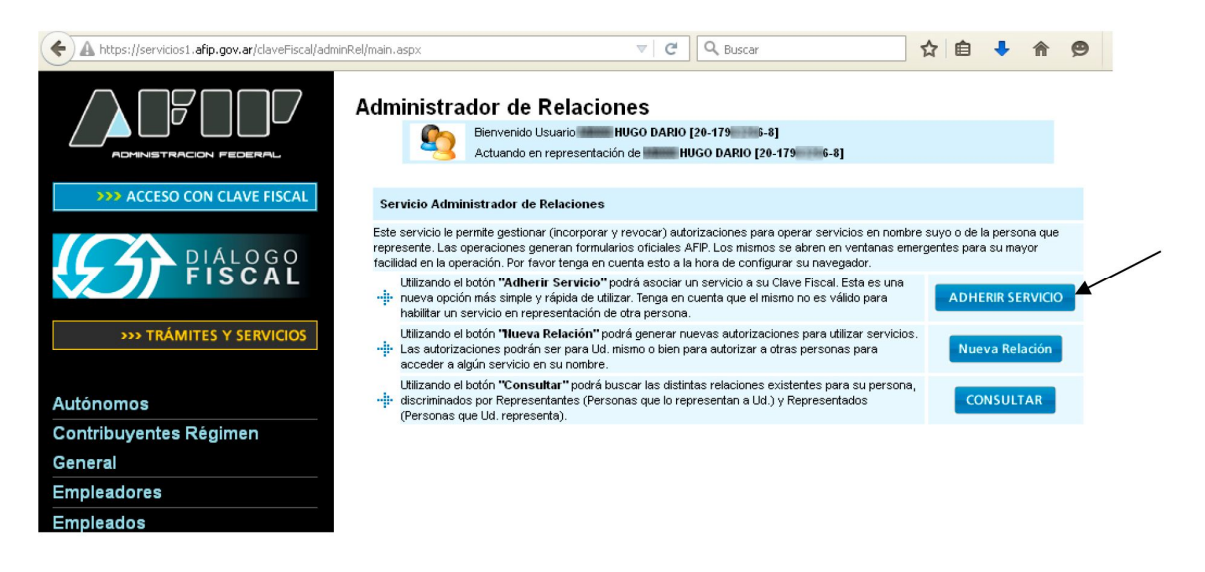

Se despliega una lista de Servicios. Buscar a ATER.

## ADMINISTRADORA TRIBUTARIA DE ENTRE RIOS www.ater.gob.ar

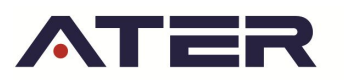

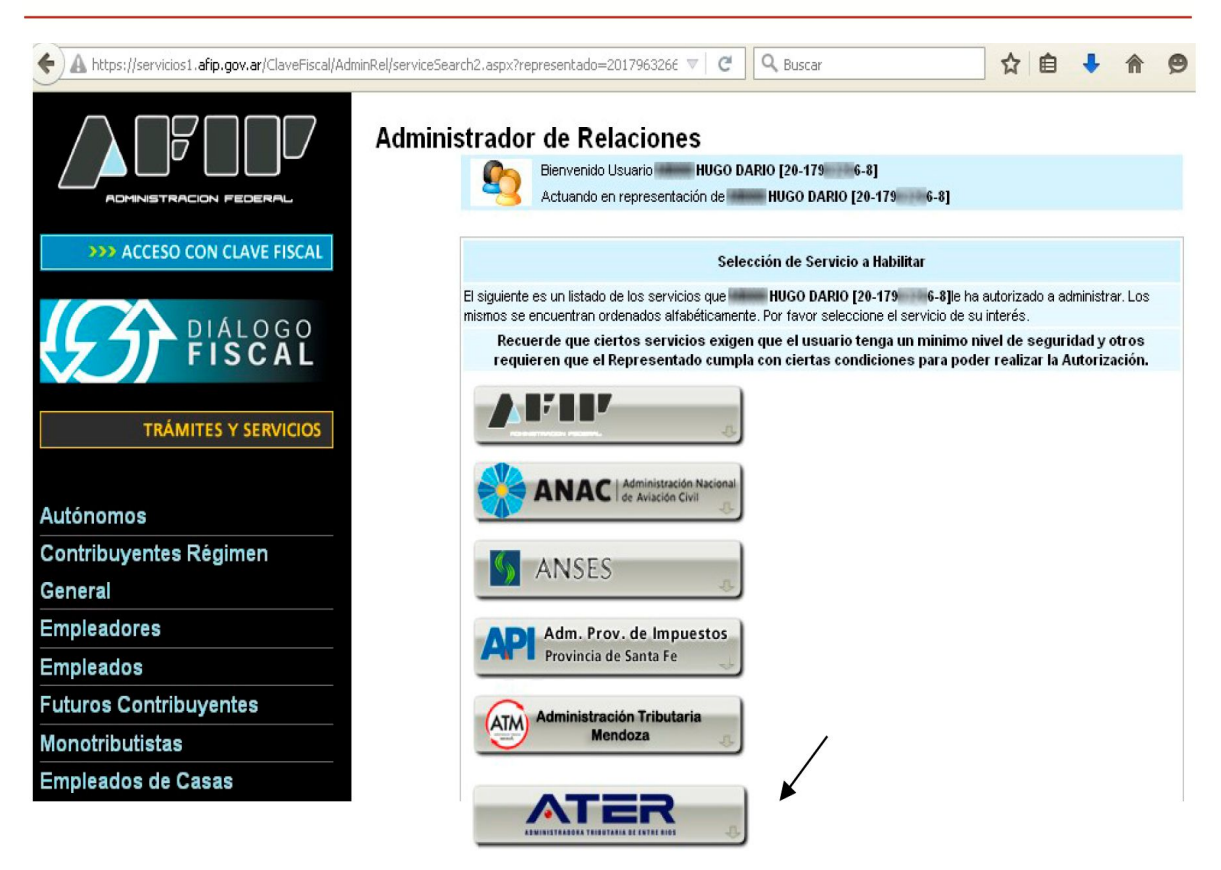

5. . Hacer click en ATER

Se despliega Servicios Interactivos:

| leados                 |                                 |
|------------------------|---------------------------------|
| turos Contribuyentes   |                                 |
| Ionotributistas        | ATER                            |
| Empleados de Casas     |                                 |
| Particulares           | Servicios Interactivos          |
| Operadores de Comercio |                                 |
| Exterior               | EMPLEO                          |
| Viajeros               | DCB                             |
| Usuarios Aduaneros     | RN de la Provincia de Río Negro |

6. Hacer click en Servicios Interactivos

Se despliega Servicios Administradora Tributaria de Entre Ríos Servicios al contribuyente proporcionados por la Administradora Tributaria de Entre Ríos

| Empleados                  |  |
|----------------------------|--|
| Futuros Contribuyentes     |  |
| Monotributistas            |  |
| Empleados de Casas         |  |
| Particulares               |  |
| Operadores de Comercio     |  |
| Exterior                   |  |
| Viajeros                   |  |
| Usuarios Aduaneros         |  |
| Organismos de la Seguridad |  |

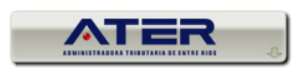

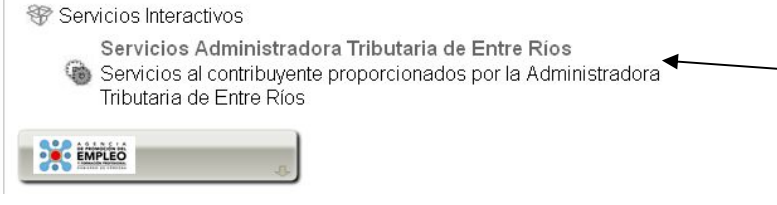

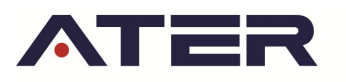

7. Hacer click en Seleccionar Servicios Administradora Tributaria de Entre Ríos. <u>Servicios al</u> <u>contribuyente proporcionados por la Administradora Tributaria de Entre Ríos</u>

Se presenta una pantalla de Confirmación:

| A https://servicios1.afip.gov.ar/ClaveFiscal/AdminRel/relat | ionAdd.aspx?representado=2                         | 201796326688r 🔻 🖯 🕻                                    | Q Buscar                                    | ☆自       |    | Ø |
|-------------------------------------------------------------|----------------------------------------------------|--------------------------------------------------------|---------------------------------------------|----------|----|---|
|                                                             | ninistrador de R<br>Sienvenido Us<br>Actuando en r | elaciones<br>uario HUGO DARIO [<br>epresentación de HU | 20-179 6-8]<br>IGO DARIO [20-179 6-8]       |          |    |   |
| >>> ACCESO CON CLAVE FISCAL                                 |                                                    | Incorpo                                                | rar nueva Relación                          |          |    |   |
|                                                             | Autorizante (Dador)                                | HUGO DARIO [20                                         | -17963266-8]                                |          |    |   |
| <b>DIALOGO</b>                                              | Representado                                       | HUGO DARIO                                             | [20-179 6-8] 💙                              |          |    |   |
|                                                             | Servicio                                           | Servicios Administradora<br>mínimo requerido 3)        | a Tributaria de Entre Ríos (Nivel de seguri | dad BUSC | AR |   |
| TRÁMITES Y SERVICIOS                                        | Representante                                      | HUGO DARIO [Cla                                        | ave Fiscal Nivel 3]                         | BUSC     | AR |   |
| Autónomos                                                   |                                                    |                                                        | CONFIRMAR                                   |          |    |   |
| Contribuyentes Régimen                                      |                                                    |                                                        |                                             |          |    |   |
|                                                             |                                                    |                                                        |                                             |          |    |   |

8. Hacer click en CONFIRMAR.

### Obtenemos:

```
🗧 🗎 https://servicios1.afp.gov.ar/ClaveFiscal/AdminRel/formularioF3283E.aspx?relation=R0|201796: 🖾 🗸 C 🔍 Buscar 🏠 🖻 🖡 🎓 🤗 🗄
```

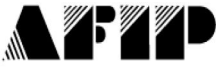

#### F. 3283/E

#### Rubro 1. AUTORIZANTE

Apellido y Nombre / Denominación: HUGO DARIO CUIT: 20-179 6-8

### Rubro 2. AUTORIZADO

Apellido y Nombre / Denominación: HUGO DARIO CUIT: 20-179 6-8

Tipo de Autorizacion: Servicios Administradora Tributaria de Entre Ríos

#### Rubro 3. AUTORIZACION

El autorizante identificado en el Rubro 1 autoriza a la persona identificada en el Rubro 2, a utilizar y/o interactuar en su nombre y por su cuenta, con los servicios informáticos de esa Administración Federal de Ingresos Públicos que se detallan en el listado anexo a la presente.

Dejo constancia que la presente autorización podrá caducar por la voluntad de ambas partes o por la de una de ellas, previa comunicación a esa Administración Federal de Ingresos Públicos.

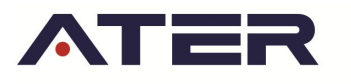

9. Cerrar la ventana

Se muestra el siguiente mensaje:

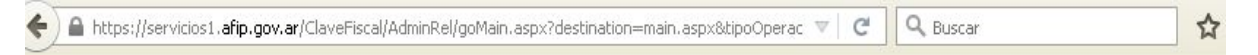

Si la página no redirecciona automáticamente, su navegador tiene una configuración de seguridad que no permite esta funcionalidad.

Haga click aquí para Imprimir el formulario correspondiente a su operación

Haga click aquí para volver a la página principal

10. Salir y volver a entrar.

Debe aparecer una nueva opción de menú: Servicios Administradora Tributaria de Entre Ríos.

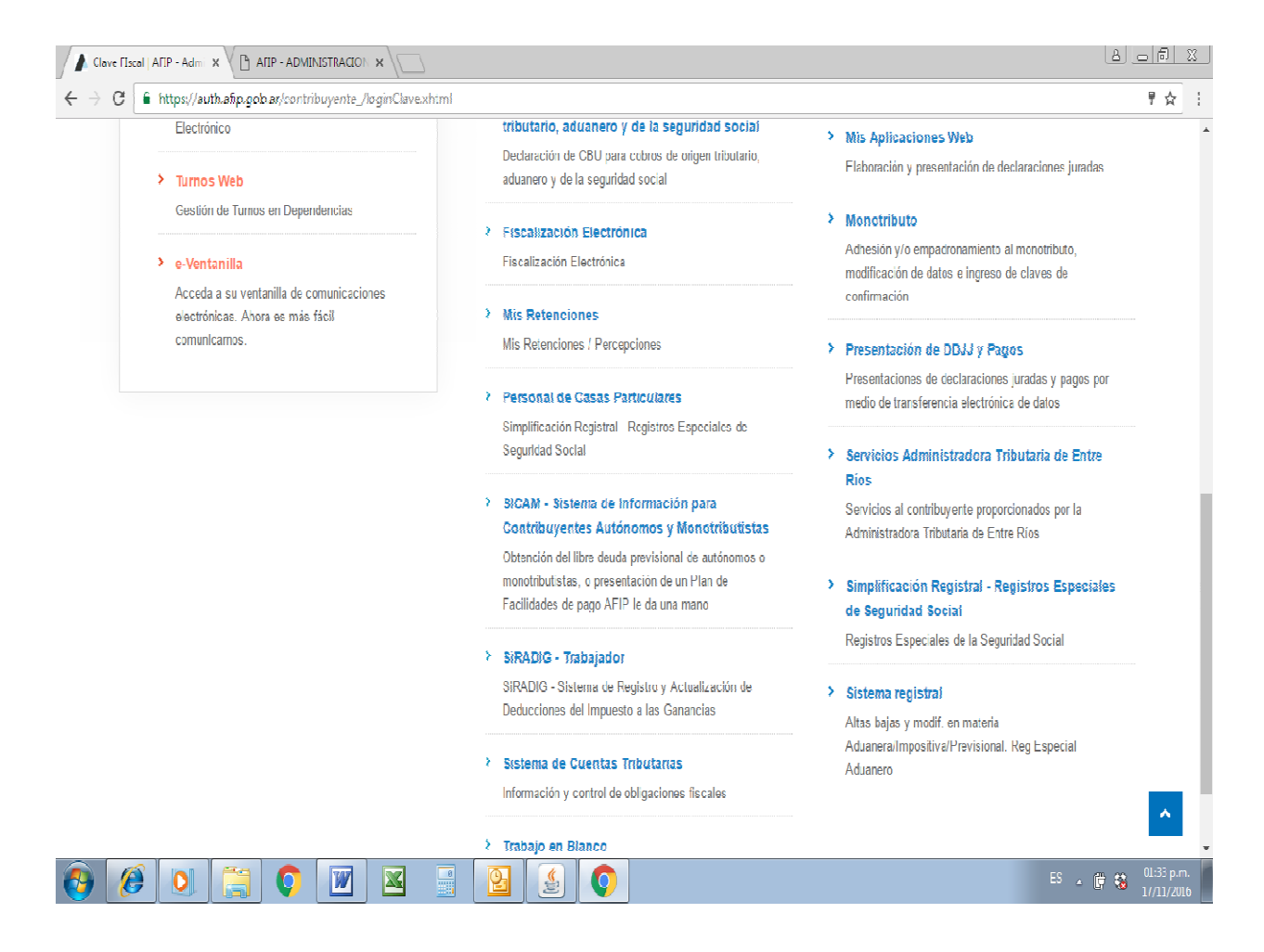

11. Ingresar a esta opción para acceder a los Servicios de ATER. Se muestra una pantalla como la siguiente:

# ADMINISTRADORA TRIBUTARIA DE ENTRE RIOS

www.ater.gob.ar

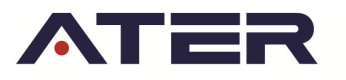

| https://portal.ater.g                                 | ob.ar/Menu.aspx                                                 | V C Buscar         |  |
|-------------------------------------------------------|-----------------------------------------------------------------|--------------------|--|
| ATER<br>Administradora<br>Tributaria<br>de entre rios | Administradora Tribut<br>CUIT: 20-179 6-8<br>Nombre: Hugo Dario | aria de Entre Ríos |  |
| Salir<br>Contribuyentes rej                           | resentados por este usuario:<br>Hugo Dario(20-179 6-1           | 3)                 |  |
|                                                       |                                                                 |                    |  |

12. Seleccionar el usuario. Se muestra el menú de servicios actualmente proporcionados:

| https://portal.ater.g                         | ob.ar/DeudaContribuyente.aspx             | V C Buscar | 1 |
|-----------------------------------------------|-------------------------------------------|------------|---|
| ATER                                          | Servicios con Clave Fiscal                |            |   |
| ADMINISTRADORA<br>TRIBUTARIA<br>DE ENTRE RIOS | Usuario: 20-179 6-8<br>Nombre: Hugo Dario |            |   |
| Inicio Con                                    | sultas Servicios                          |            |   |
|                                               |                                           |            |   |
|                                               |                                           |            |   |
|                                               |                                           |            |   |

12. Para terminar, seleccionar Inicio y luego Salir.

POR DUDAS SOBRE EL USO DE ESTE APLICATIVO, DIRÍJASE A NUESTRO SERVICIO DE ATENCION A CONTRIBUYENTES (SAC), EN FORMA TELEFÓNICA (0343) 420-8969 Y 79 O VIA E-MAIL A LA CUENTA <u>consultas@ater.gob.ar</u>

## ADMINISTRADORA TRIBUTARIA DE ENTRE RIOS